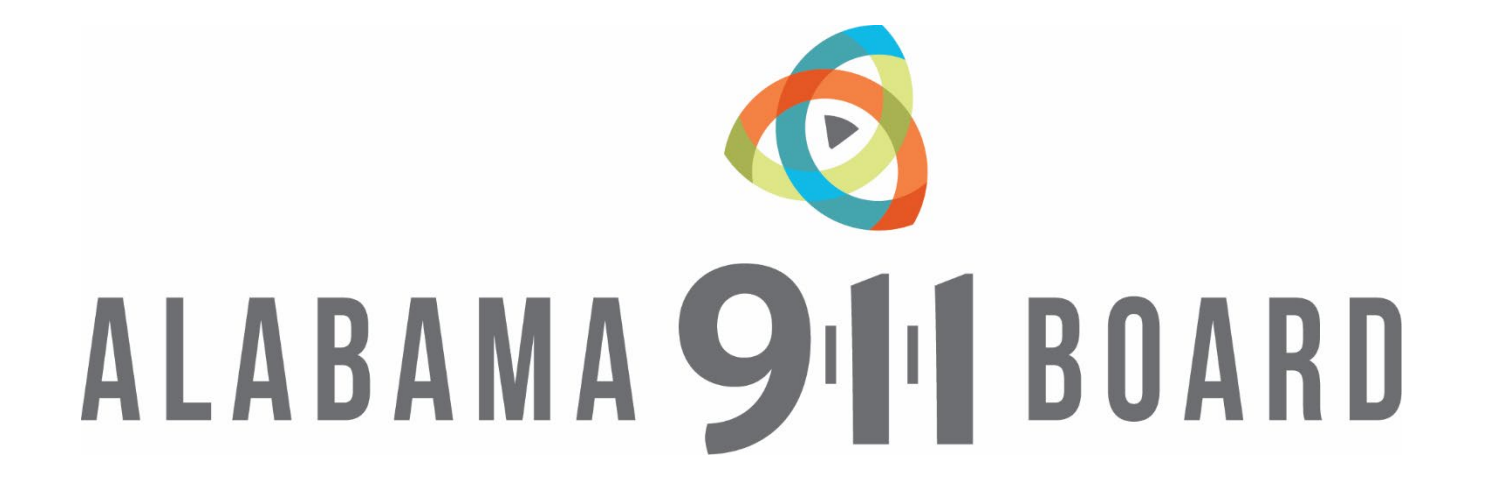

**January 11, 2022 Talk About It Tuesday! Texty 17.5 Upgrade** 

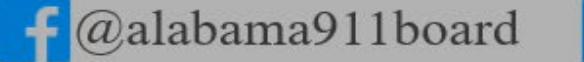

in Alabama 9-1-1 Board 🛛 💓 @al911board 🏾 🌐 http://al911board.com

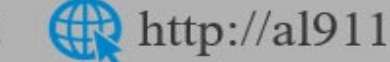

# Introduction & Contact Information

#### **Caleb Branch**

#### Vice President Market Management, INdigital

Email: cbranch@indigital.net

Phone: 256-276-6854

#### **Holly Peacock**

Alabama Service Manager, INdigital

Email: hpeacock@indigital.net

Phone: 334-796-3686

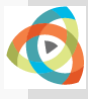

# Agenda January 11, 2022

## Texty 17.5 Upgrade

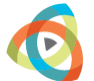

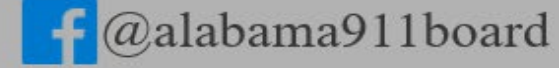

in Alabama 9-1-1 Board 💟 @al911board

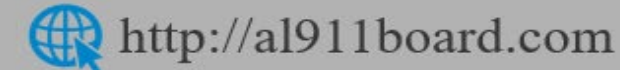

## **INdigital Presents....**

# **Texty 17.5**

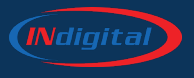

In order for Texty 17.5 to function correctly, please make sure Chrome version 74 or later is on the operating system you will be using.

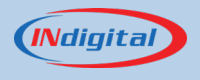

No changes necessary for the PSAP.

The upgrade will be performed by INdigital staff. Each PSAP will be automatically logged off at 4 am and will have to log back in.

This will be conducted on January 18, 2022 at 4 am cst.

- 1. The NSOC will be notified that the cut will be taking place
- 2. The Alabama users in the database will be updated to version 17.5
- 3. The Texty routing will be updated to send all new sessions to 17.5
- 4. All sessions that do not have active calls will be expired.
- 5. This will log out everyone in Alabama. When they log back in, they will be on 17.5.
- 6. Test messages will be sent to Baldwin County to confirm two-way communication.
- 7. The NSOC will be notified that the cut is complete.

# New Features in Release 17.5

#### AI Translation:

When communicating with textors of another language, the AI Translation feature can be turned on for the conversation. This function will attempt to identify the speaker's language and translate all incoming and outgoing messages.

Over 100 different languages are available on the AI Translation.

| Location Event Received - View marker on map                                                                         |                   |  |  |  |  |  |  |
|----------------------------------------------------------------------------------------------------|-------------------|--|--|--|--|--|--|
| Latitude: 41.772035   Longitude: -88.473291<br>Approximate location at center: Kane County, Illinois, United States  |                   |  |  |  |  |  |  |
| (630) 681-0001<br>hay un accidente en la 1ra y principal [Spanish> English] there is an accident on the 1st and main | <b>↔</b> 07:40:30 |  |  |  |  |  |  |
| AI Translation Enabled - See translated message(s) above                                                             |                   |  |  |  |  |  |  |
| 118-003-5011<br>911-demo: is anyone hurt? [English> Spanish] 911-demo: ¿alguien está herido?                         |                   |  |  |  |  |  |  |
| (630) 681-0001<br>si, manda una ambulancia [Spanish> English] yes, send an ambulance                                 |                   |  |  |  |  |  |  |
| Spanish V 911-demo: Type here, use enter to send text.                                                               |                   |  |  |  |  |  |  |
| Transfer/Conference                                                                                                  |                   |  |  |  |  |  |  |

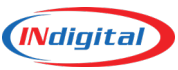

## **AI Translation**

During both an inbound and outbound text session, when a message arrives that is not in English, the Telecommunicator can hit the "AI Translation" button in the "L" area of screen (bottom toolbar). The message in the dialog area will be translated, and the drop down in the chat window "Q" will be set to the selected language. Once activated, all messages to and from the public will be translated to this language. The public will only see the translated message.

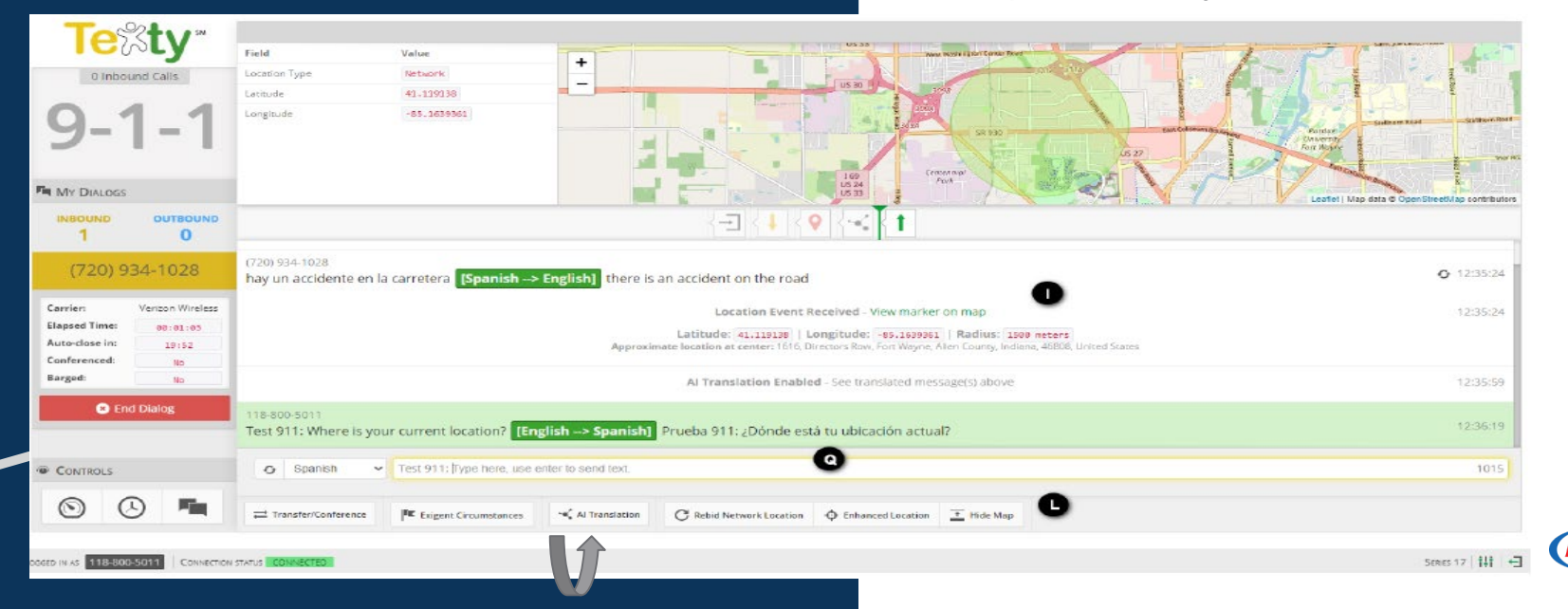

# Changing the identified language.

If a message arrives but the initial identification was incorrect, the Telecommunicator can hit the autodetect buttons in • her the dialog screen (I) or in the yellow chat window (Q) to rescan the message and update the language. The drop down in the chat window can also be manually selected if the language is known by the Telecommunicator.

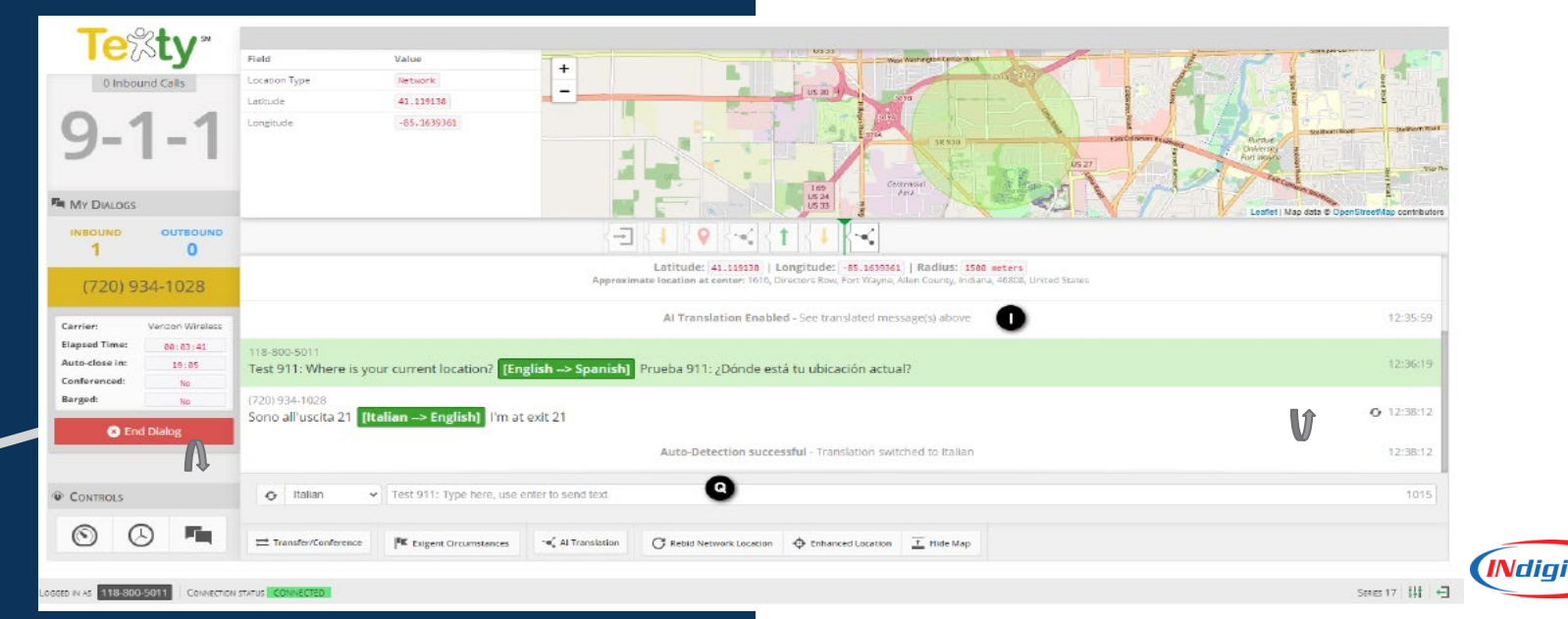

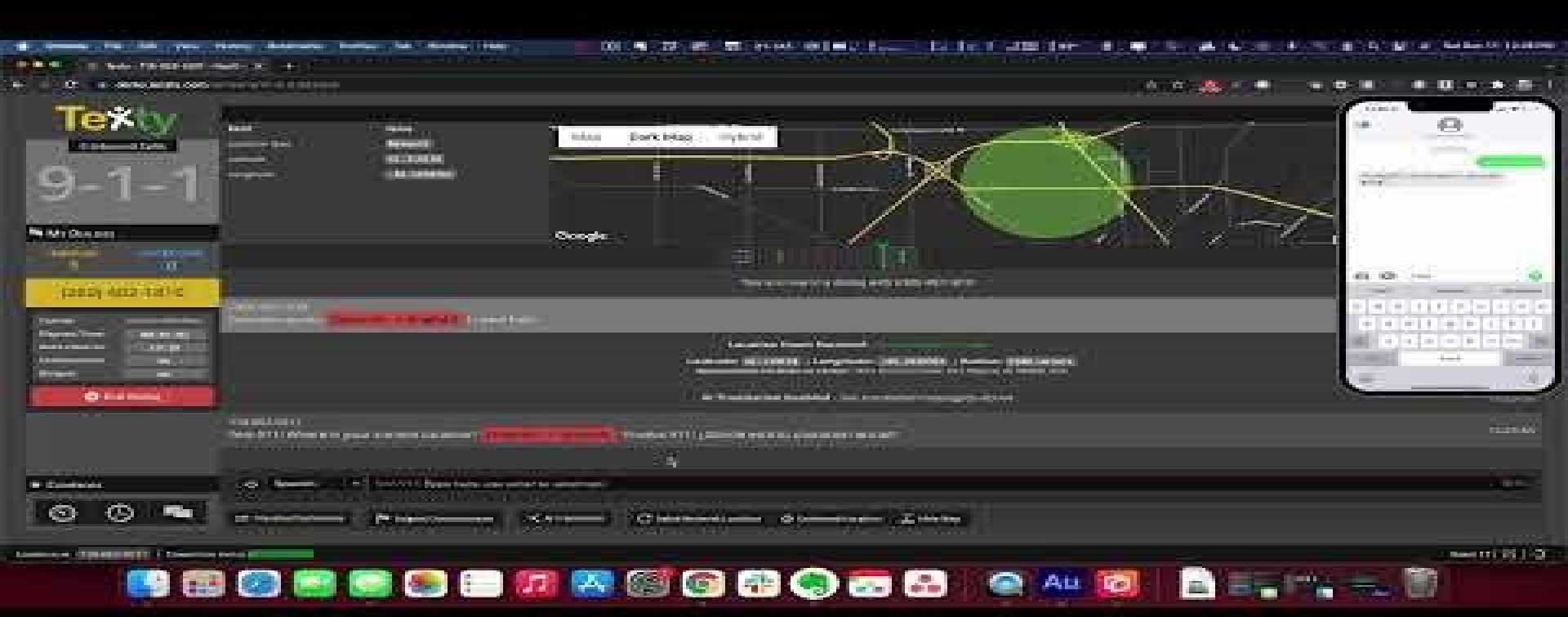

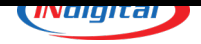

#### **Agent Status**

On the main page there is now an Agent Status tab next to Agency Dialogs. This gives the real-time status of all agents **within the agency.** In addition, when transferring calls **internally**, each agent that is online will be highlighted.

| AGENCY DIALOGS           | AGENTS STATUS      |          |                    |      |
|--------------------------|--------------------|----------|--------------------|------|
|                          |                    |          | P                  |      |
|                          | Agents             | Status   | Last Online        | ÷    |
| 2                        | 118-003-5011 (You) | ) ONLINE | NOW                |      |
|                          | 118-003-5021       | i ONLINE | NOW                |      |
|                          | 118-003-5031       | OFFLINE  | 6/17/2021 09:17:42 |      |
|                          | 118-003-5041       | OFFLINE  | NEVER              |      |
| Showing 1 to 4 of 4 entr | ries               |          | Previous 1         | Next |

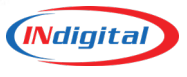

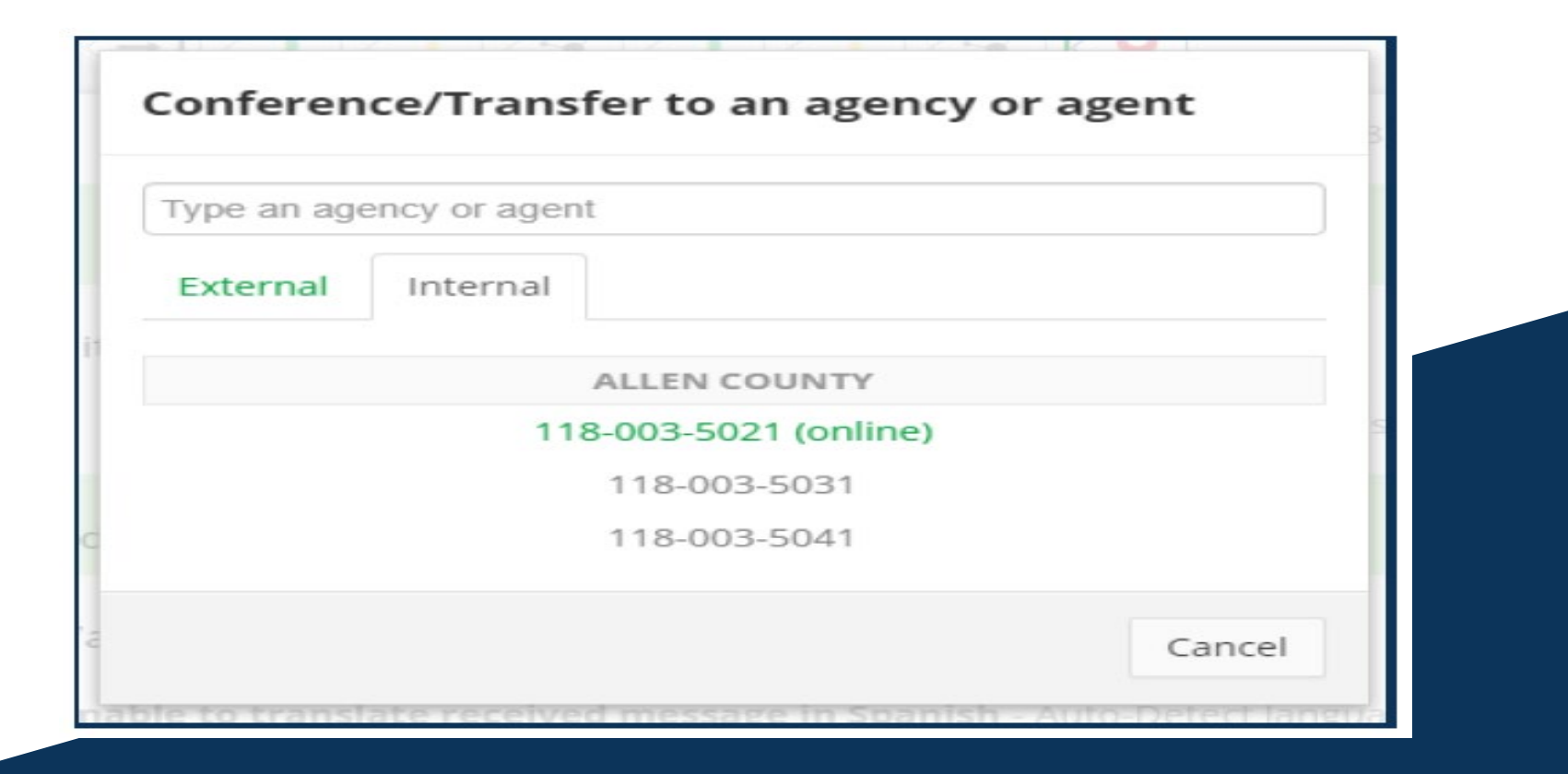

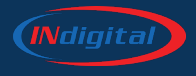

#### **Exigent Circumstances:**

Exigent circumstances are notes that each agency can have added to give carrier specific information. When texting with a caller, the agent can click on Exigent Circumstances button to view information based on the carrier of the caller.

Exigent Circumstances

**Carrier Details** 

Carrier Name Verizon Wireless Mobile Country Code 311 Mobile Network Code 489

Notes

Please call our National Service Operations Center (NSOC) for immediate assistance (877) 469-2010

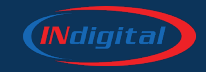

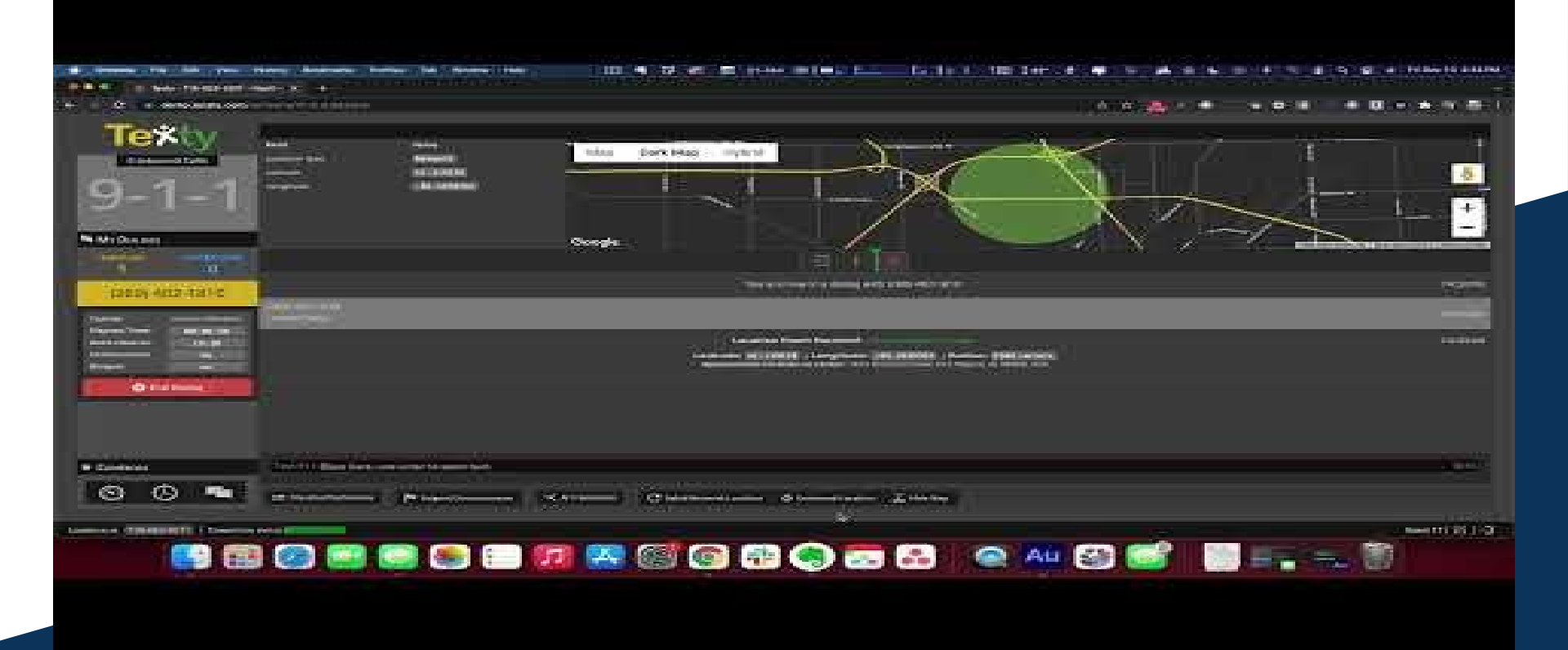

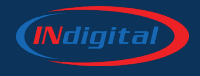

## RapidSOS Integration

Using the Enhanced Location Button will allow the Telecommunicator to do a rebid on the location of the texter to obtain a better location. Once the Enhanced Location button is clicked "L" (bottom toolbar), Texty will query from the RapidSOS NG9-1-1 Clearinghouse. If a location is available it will display on the active session map. At this time you will see two location circles, the darker of the two will display the precise location.

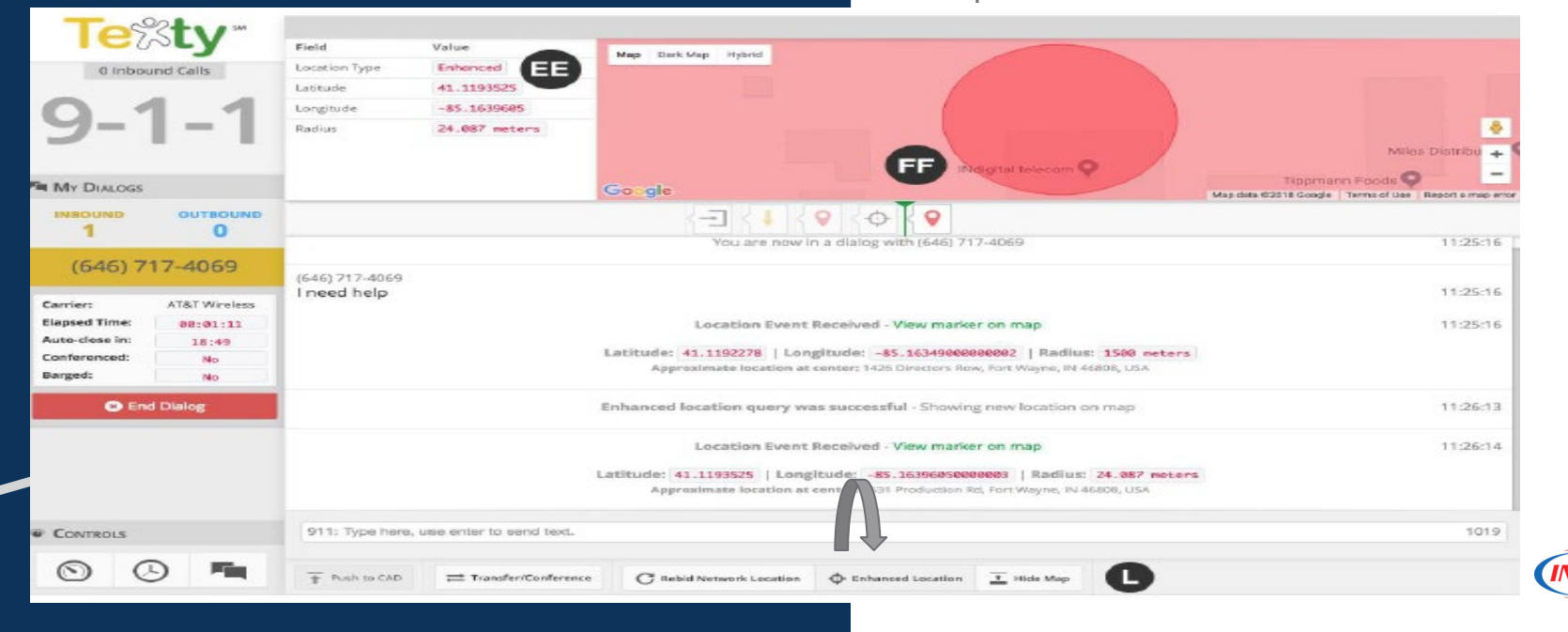

Zoom out display of both locations - This display shows both the initial location (the larger circle) and the location after the rebid (the small red dot inside the larger circle. This will be

the precise "Enhanced Location" and will display a new Lat/Long and Radius.

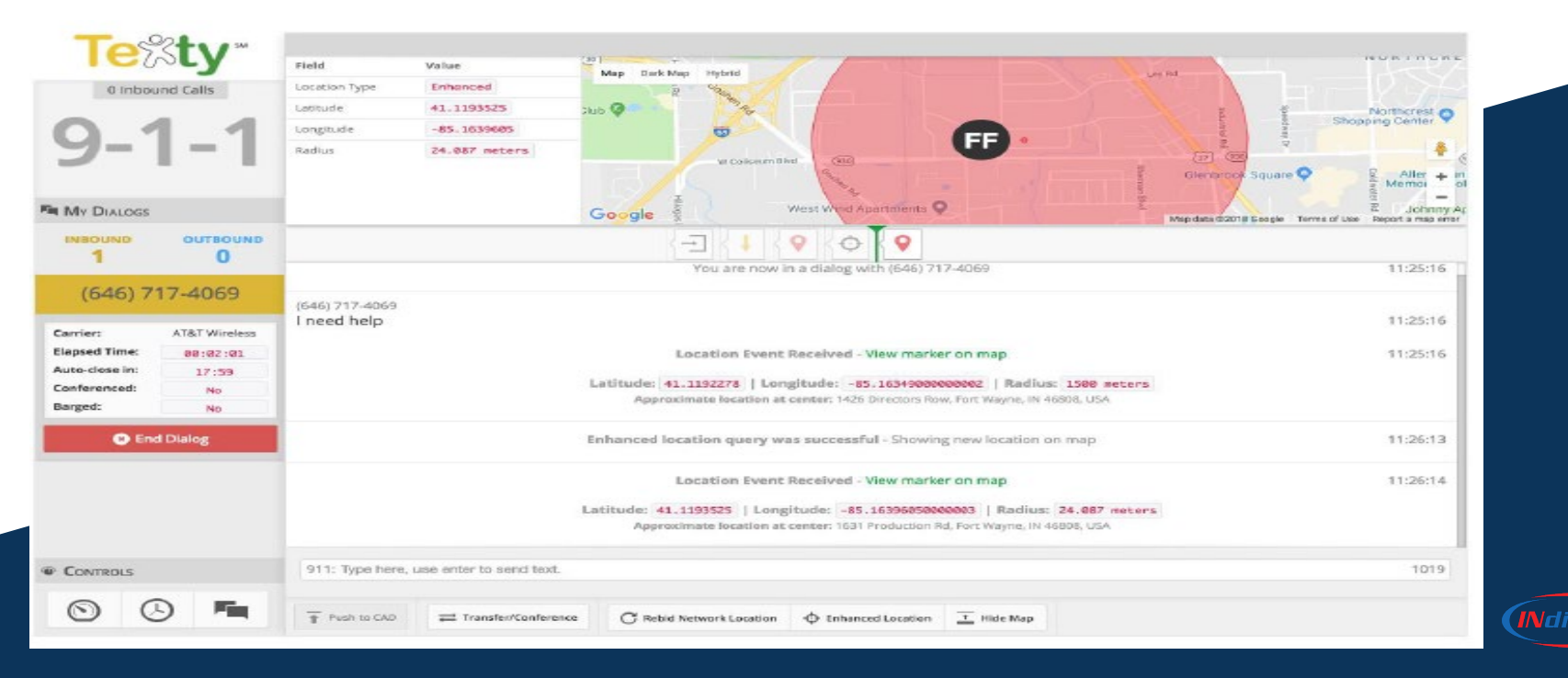

#### Voice Call -Enhanced Location Query

Texty now offers the ability to query a phone number in order to acquire an enhanced location.

- This can only be done once a 9-1-1 voice call has been placed from an enabled iPhone using iOS12 or an Android phone.
- Enter the 10 digit phone number and press enter.

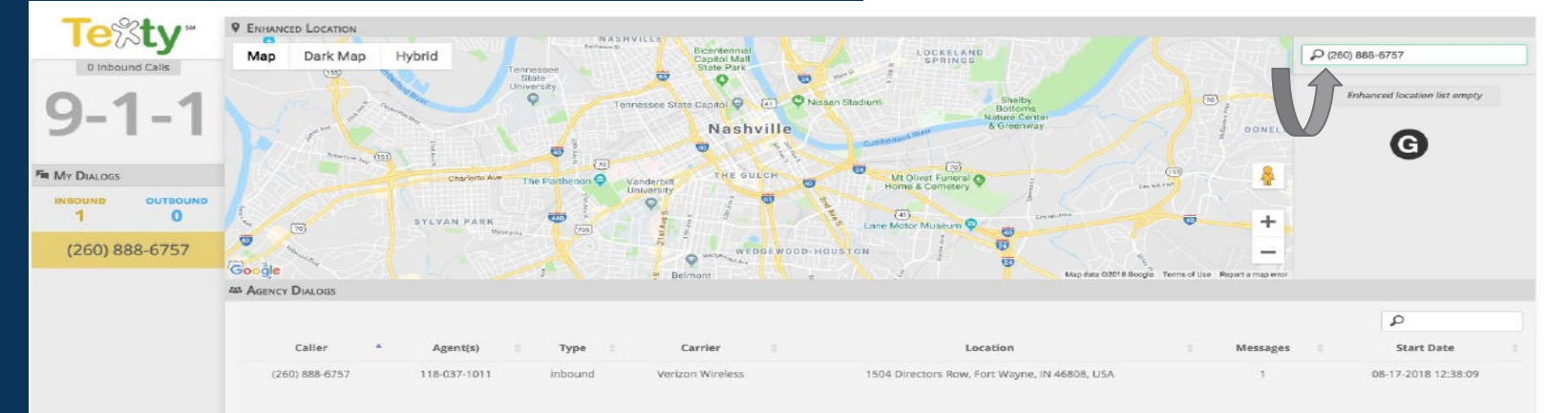

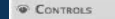

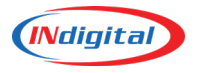

# Voice Call - Enhanced Location Query - A successful query will display the following in the map display:

- a. CBN (callback number)
- b. Carrier
- c. Position
- d. Uncertainty
- e. Altitude
- f. Reverse Geocoded Address
- g. Query Number X
- h. Location Record Timestamp
- i. Emergency Call Timestamp
- j. Location Source

A telecommunicator can refresh the location every 3-5 seconds when accompanied by an active 9-1-1 voice call. Once a 9-1-1 hang up or misdial occurs, the ability to query a number is possible for only a short time after the call has released. Once that time period has ended, another 9-1-1 call must be made in order to query a number

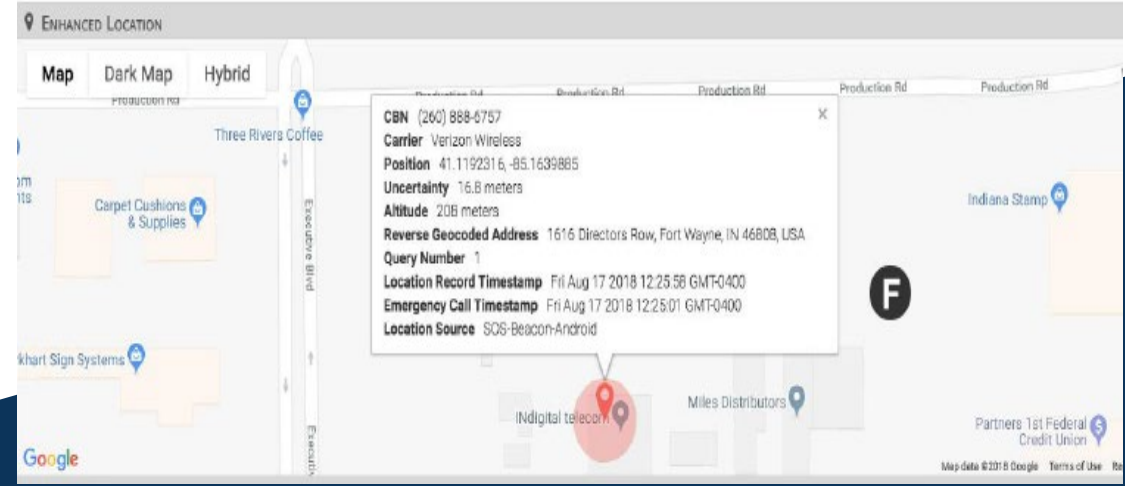

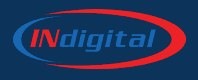

#### The second second second second second second second second second second second second second second second s

#### 

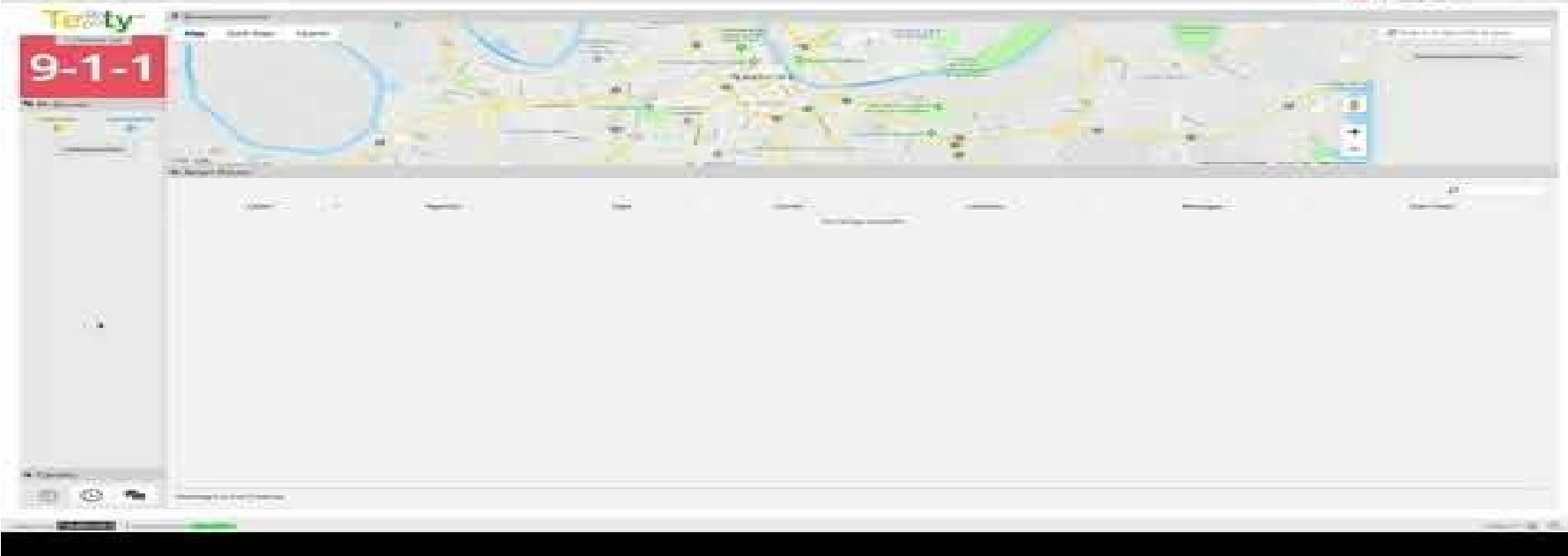

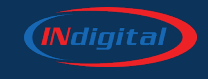

# **Questions?**

Contact Us 1616 Directors Row Fort Wayne, IN 46808
877.469.2010
Soc
Corrangen@indigital.net hpeacock@indigital.net

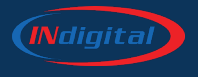

# Questions

#### **Caleb Branch**

Vice President Market Management, INdigital Email: cbranch@indigital.net Phone: 256-276-6854

#### **Holly Peacock**

Alabama Service Manager, INdigital Email: hpeacock@indigital.net Phone: 334-796-3686

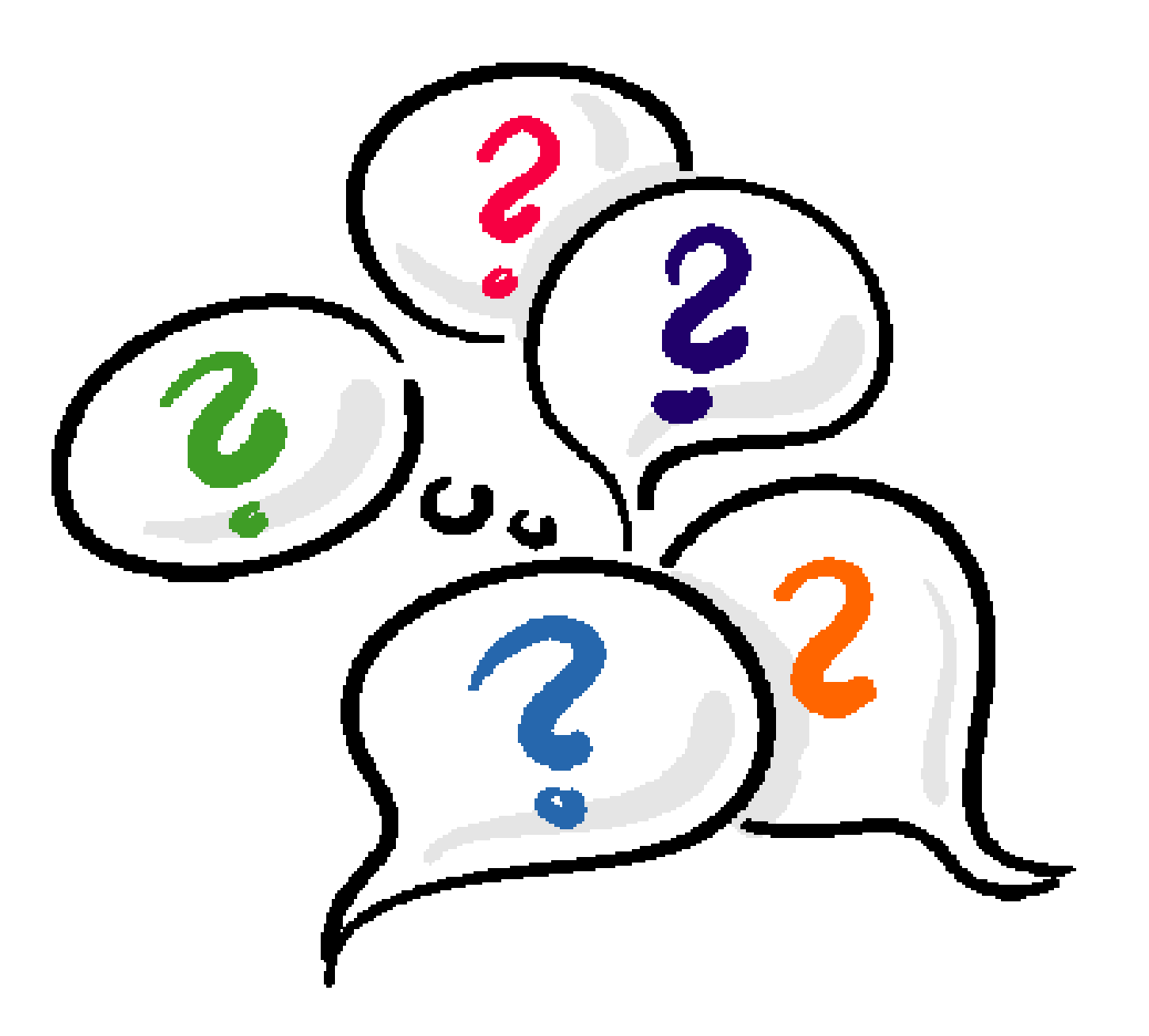

🕂 @alabama911board

in Alabama 9-1-1 Board

@al911board

1

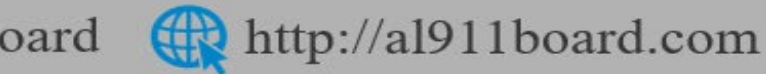